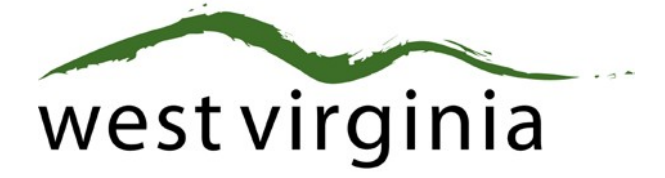

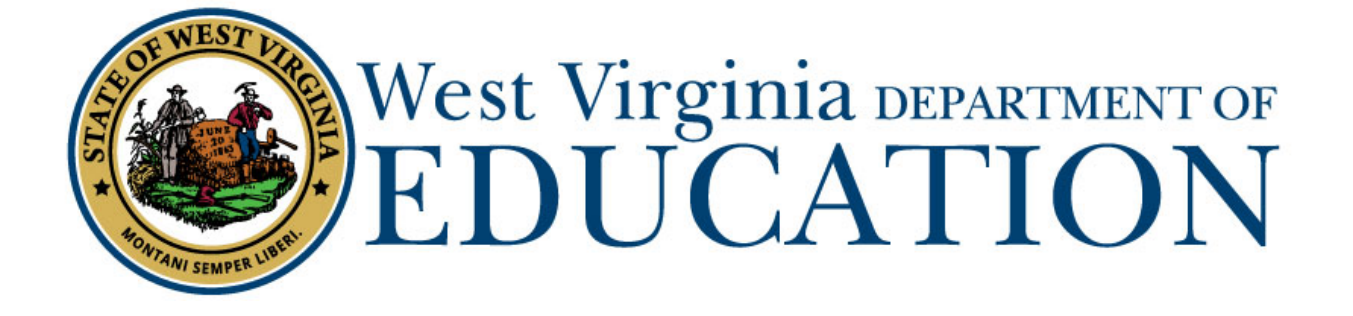

**Office of Certification** 

**Clinical Teacher of Record** 

(Form 3)

## **County Approval Guide**

Last Updated June 10, 2021

The West Virginia Department of Education, Office of Certification have created this user guide, in conjunction with West Virginia Interactive for your reference. This document provides detailed instructions on how to process pending applications submitted through the WVEAP online system.

County Approval Guide (Form 3 Clinical Teacher of Record)

## **County Dashboard**

 Once logged-in to the on-line Certification Portal, an application will be listed displaying Form 03 Clinical Teacher of Record for an individual completing their teacher preparation program being hired in a full-time position as a Clinical Teacher of Record and click on VIEW:

3 Pending Applications

| Name ^             | License      | Туре                                                    | Submitted  | Resolved | Entity | Status                  | Holds |      |
|--------------------|--------------|---------------------------------------------------------|------------|----------|--------|-------------------------|-------|------|
| Applicant1<br>Test | A8L140200254 | Form 03 Teacher-in-<br>Residence Permit                 | 11/06/2020 |          | Cabell | 1 2 3<br>Pending County | 0     | View |
| Brad Test          | T3B140400141 | Form 03 Teacher-in-<br>Residence Permit                 | 11/17/2020 |          | Cabell | 1 2 3<br>Pending County | 0     | View |
| Muttley<br>Test    | M3U144200169 | Form 08L Add Endorsement<br>Long-Term Substitute Permit | 11/16/2020 |          | Cabell | 1 2<br>Pending County   | C     | View |

2. Scroll Down to Review Application sections that the IHE has previously completed. If any of the information is wrong, please REJECT the application in the next section.

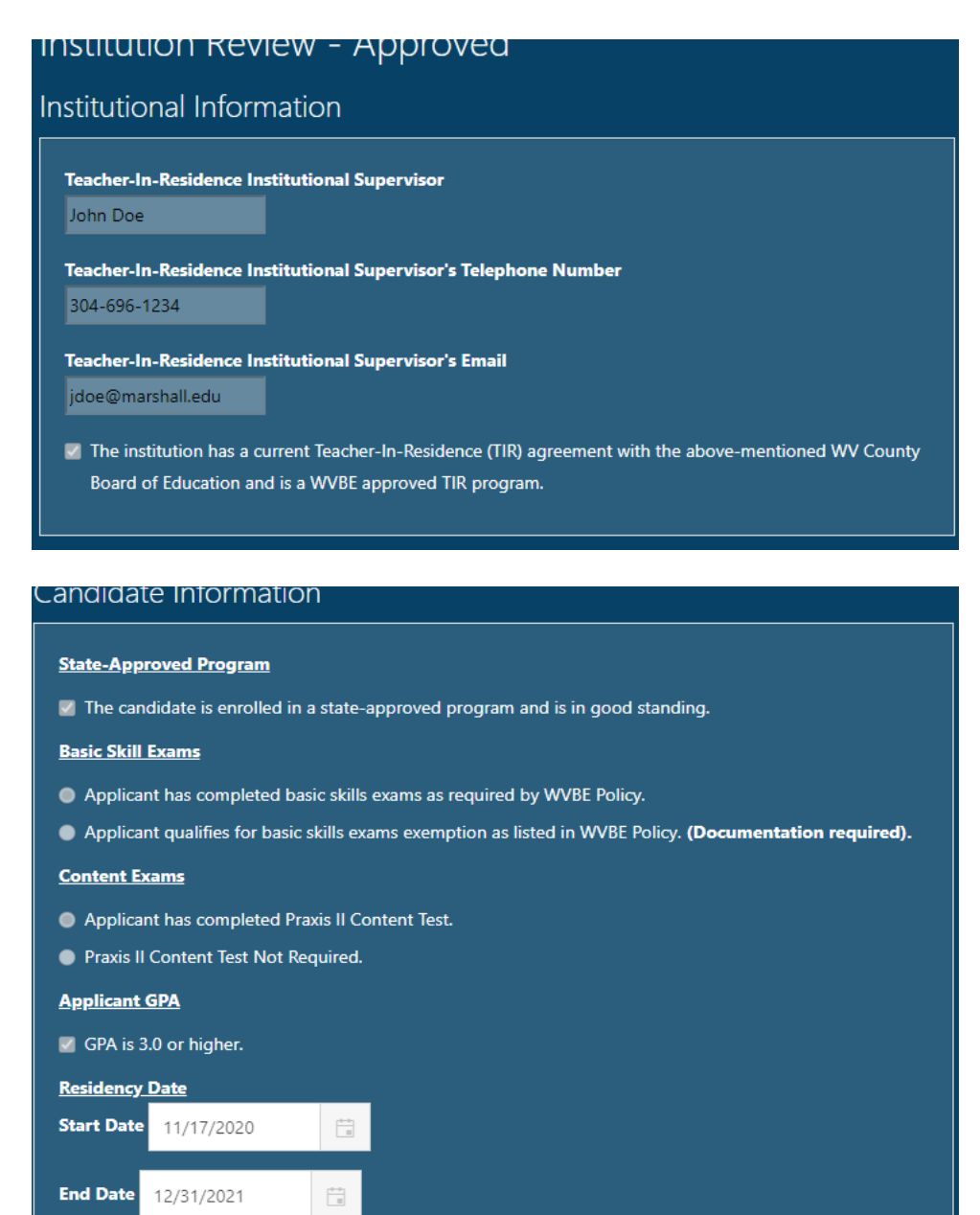

County Approval Guide (Form 3)

| Clinical Experiences, Student Teaching & Performance Assessment |                      |             |        |                     |  |  |
|-----------------------------------------------------------------|----------------------|-------------|--------|---------------------|--|--|
|                                                                 | Endorsement ^        | Grade Level | County | School              |  |  |
|                                                                 | Elementary Education | 0K-06       | Cabell | Highlawn Elementary |  |  |

Select Approved if the applicant has been employed as a TIR in your school system or select Rejected if the applicant is not currently employed in your county as a TIR or if the information provided by the IHE is incorrect.

| Review Application                                                                                                    |  |  |  |  |  |
|----------------------------------------------------------------------------------------------------|--|--|--|--|--|
| I certify that I have reviewed and can attest to the accuracy and truthfulness of the information provided in this application. When necessary, I have included documentation verifying this information. I have reviewed the disclosure of background information, and, to the best of my knowledge, the applicant is of good moral character and is physically, mentally, and emotionally qualified to perform the duties of a teacher. I recommend that s/he be granted certification. |  |  |  |  |  |
| Choose One 👻                                                                                                    |  |  |  |  |  |
| Choose One                                                                                                    |  |  |  |  |  |
| Approved Prior to d                                                                                                    |  |  |  |  |  |
| Cor Sent Back                                                                                                    |  |  |  |  |  |

\*\*If the application cannot be approved, please select Rejected and then select the reason for the Reject. Do not use Sent Back as the applicant cannot make any changes.

3. Click the checkbox that your position is to be filled by a TIR where a position has been posted and no other teacher fully certificated for the position has been employed.

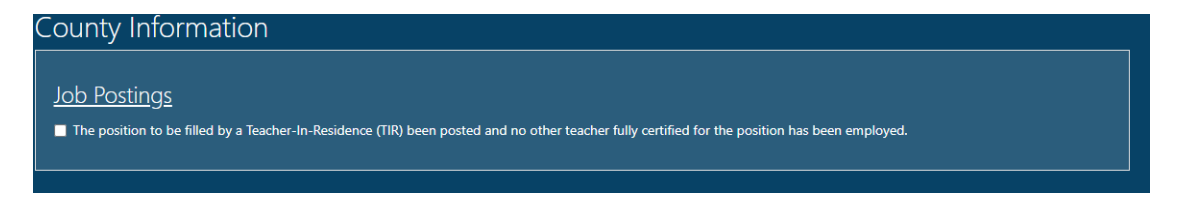

4. If you have any Supporting Documents, please upload the document(s) in this section. Please skip to Step 4 if you do not have any documents to upload.

| S  | upporting Documents                        |                         |
|----|--------------------------------------------|-------------------------|
|    | Add New File<br>Document Type              | No Supporting Documents |
|    | Choose One                                 |                         |
|    | Choose One<br>Job Posting                  |                         |
|    | Name Change Documentation                  |                         |
|    | Praxis Scores                              |                         |
| Co | Transcript<br>Basic Skills Exam Exemptions |                         |

5. Click Complete Review and the application will move to payment.

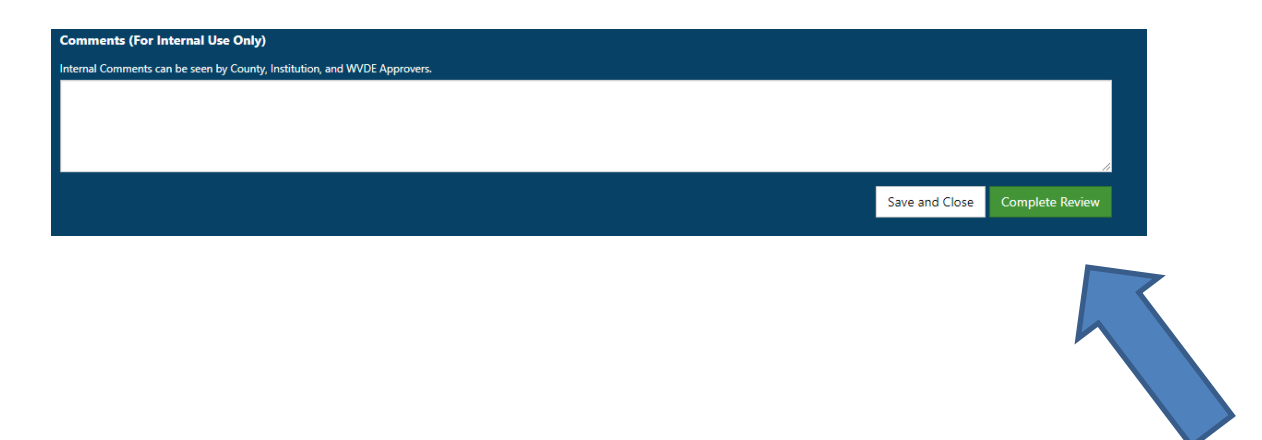

County Approval Guide (Form 3)